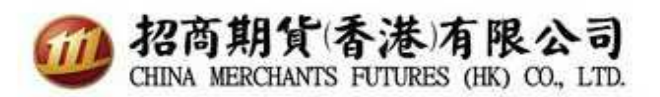

SP Trader桌上出版雙重認證使用指南

- 1. 升級交易軟件到最新版本R8.75.9
- 2. 輸入網域、使用者帳號及密碼,點擊同意及登入

| <br>③ SSL保密登                                                          | λ                                                                                      | 23                                                             |
|-----------------------------------------------------------------------|----------------------------------------------------------------------------------------|----------------------------------------------------------------|
| EN English                                                            | 繁 中文繁體 簡 笢恅澤                                                                           | 瞿极                                                             |
| <br>登入簡檔                                                              | CMS                                                                                    |                                                                |
| 網域                                                                    | sharppoint.newone.com.hk                                                               | Ргоху                                                          |
| 次網域                                                                   |                                                                                        |                                                                |
| 第三網域                                                                  |                                                                                        | (7 田工)                                                         |
| 使用者                                                                   | ,                                                                                      | ▶ 保存用戶名                                                        |
| 密碼                                                                    | *****                                                                                  |                                                                |
| Po                                                                    | wered by Sharp Point Ltd. [www.                                                        | sharppoint.com.hk]                                             |
| 免責聲明                                                                  |                                                                                        | *                                                              |
| 本人在給予<br>。本人友給予<br>之人」<br>本人切<br>過<br>、<br>開<br>支<br>。<br>開<br>告<br>。 | 交易指示前已覆核其内容<br>躛,本人發出的交易指示<br>均為真實、準確。本人同<br>須服務或與此項服務有關<br>效貴公司蒙受各種損失、<br>賞,本人將在貴公司要求 | ,並確認其準確無誤<br>以及就該等指示提供<br>意,如貴公司因倚賴<br>之途徑給予之指示或<br>損害、即賠償貴公司之 |
| 【莽〔入指示貴:                                                              | 公司,貴公司可不須再行;                                                                           | 知會本人,即執行本 👻                                                    |
| □ 自動重新                                                                | 1登入 同意及登入                                                                              | 取消 常見提問                                                        |

3. 自動跳轉至輸入認證碼頁面(認證碼已發往你於本司備存記錄的電子郵箱內)

| *碼已<br>文) | 發送                                              | <b>到受信</b> 任                                                                                                    | 袋                                                                                         |  |  |  |  |
|-----------|-------------------------------------------------|----------------------------------------------------------------------------------------------------|-------------------------------------------------------------------------------------------|--|--|--|--|
| 3 0 6     |                                                 |                                                                                                    |                                                                                           |  |  |  |  |
| ٤         | }                                               | 5                                                                                                    |                                                                                           |  |  |  |  |
| 1 9 4     |                                                 |                                                                                                    |                                                                                           |  |  |  |  |
| 7 <       |                                                 |                                                                                                    |                                                                                           |  |  |  |  |
|           |                                                 |                                                                                                    |                                                                                           |  |  |  |  |
| 確認 取消     |                                                 |                                                                                                    |                                                                                           |  |  |  |  |
|           | <b>た碼已</b><br>文)<br>て<br>で<br>電<br>酸認<br>二<br>し | (碼已發送話) () () | 使碼已發送到受信任<br>(文)          0       6         8       5         9       4         7       < |  |  |  |  |

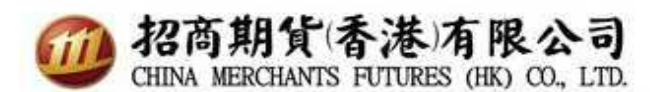

4. 認證碼已發往電子信箱,請輸入一次性驗證碼。

From:

2FA Notice <2FA--No-Reply@cmschina.com.hk>

To: Cc:

Subject: SP雙重認證 Two-Factor Authentication

招商期貨(香港):

這是你互聯網交易的一次性驗証碼:842680 This is your one time passcode for internet trading.

如有查詢.请致電(852) 3189-6222。 For enquiries, please call (852) 3189-6222.

| <sup>雙重認證</sup><br>新裝置!認惑<br>置(3分鐘有3<br>讃輸入: | ≹碼已發送<br>效) | 到受信任裝 |  |  |  |  |  |  |
|----------------------------------------------|-------------|-------|--|--|--|--|--|--|
| 7 8 5                                        |             |       |  |  |  |  |  |  |
| 0 2 3                                        |             |       |  |  |  |  |  |  |
| 4 6 1                                        |             |       |  |  |  |  |  |  |
| 9 <                                          |             |       |  |  |  |  |  |  |
|                                              |             |       |  |  |  |  |  |  |
| 確認 取消                                        |             |       |  |  |  |  |  |  |

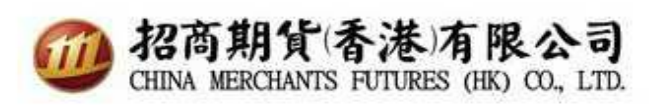

5. 成功登入

|                                                                                                    |                                                                                                    | 10-00-01                                                                                                    |                                                                                                  |                                                                                                    |                                                                                                    |                                                                                                    |                                                                                                    |                                                                                                    |                                                                                                    |                                                                           |                                                                                                    |                                                                              |                                                                                       |                                                                               | 1 ?  |         |    |
|----------------------------------------------------------------------------------------------------|----------------------------------------------------------------------------------------------------|----------------------------------------------------------------------------------------------------|--------------------------------------------------------------------------------------------------|----------------------------------------------------------------------------------------------------|----------------------------------------------------------------------------------------------------|----------------------------------------------------------------------------------------------------|----------------------------------------------------------------------------------------------------|----------------------------------------------------------------------------------------------------|----------------------------------------------------------------------------------------------------|---------------------------------------------------------------------------|----------------------------------------------------------------------------------------------------|------------------------------------------------------------------------------|---------------------------------------------------------------------------------------|-------------------------------------------------------------------------------|------|---------|----|
| ·                                                                                                    |                                                                                                    | 買賣指示   持倉                                                                                                    | 成交結算   1                                                                                         | 現金結除 参考                                                                                                    | 兌換率   交易指                                                                                                    | 示列表                                                                                                    |                                                                                                    |                                                                                                    |                                                                                                    |                                                                           |                                                                                                    |                                                                              |                                                                                       |                                                                               |      |         |    |
|                                                                                                    |                                                                                                    | 删除                                                                                                    | 生效                                                                                               | 無效                                                                                                    | 全部                                                                                                    | 刪除    全部                                                                                                    | 生效 全                                                                                                    | 部無效                                                                                                    |                                                                                                    |                                                                           |                                                                                                    |                                                                              |                                                                                       |                                                                               |      |         |    |
| <b>一招商期貨</b> 1香港1有限公司<br>CHNA MERCENTS HITTRES (K) 00, LTT                                                                                                    |                                                                                                    | 買賣指示代謝                                                                                                    | 2 名稱 買入                                                                                          | 餘數 法出餘額                                                                                                    | 數 價格 有效                                                                                                    | 朝條件狀況                                                                                                    | 3.威交 原發者                                                                                                    | 参考 時間                                                                                                    | 1標記 外部                                                                                                    | 翻指示#                                                                      |                                                                                                    |                                                                              |                                                                                       |                                                                               |      |         |    |
| <b>0 8.2</b>                                                                                                    |                                                                                                    |                                                                                                    |                                                                                                  |                                                                                                    |                                                                                                    |                                                                                                    |                                                                                                    |                                                                                                    |                                                                                                    | 8                                                                         |                                                                                                    |                                                                              |                                                                                       |                                                                               |      |         |    |
| 尊貴的客戶:                                                                                                    |                                                                                                    |                                                                                                    |                                                                                                  |                                                                                                    |                                                                                                    |                                                                                                    |                                                                                                    |                                                                                                    |                                                                                                    |                                                                           |                                                                                                    |                                                                              |                                                                                       |                                                                               |      |         |    |
| 為了提高線上交易的<br>以實現更安全的線」                                                                                                    | 的安全性,招<br>上體驗。                                                                                                    | 商期貨(香港)                                                                                                    | 有限公司                                                                                             | 〈簡稱「本                                                                                                    | 公司」)熊                                                                                                    | 推出雙重認調                                                                                                    | 證措施,                                                                                                    |                                                                                                    |                                                                                                    |                                                                           |                                                                                                    |                                                                              |                                                                                       |                                                                               |      |         |    |
| 請注意,如果您在本                                                                                                    | 公司登記的                                                                                                    | 電郵地址不準確                                                                                                    | ,您將無法                                                                                            | 去使用我們                                                                                                    | 的線上交易                                                                                                    | 服務。                                                                                                    |                                                                                                    |                                                                                                    |                                                                                                    |                                                                           |                                                                                                    |                                                                              |                                                                                       |                                                                               |      |         | _  |
| 如閣下需繼續使用約<br>請填寫更改電郵地址                                                                                                    | 計交易服務<br>上及結單服務                                                                                                    | 但未曾向本公司<br>表格:                                                                                                    | 登記或未挂                                                                                            | 是供最新的                                                                                                    | 電郵地址,                                                                                                    |                                                                                                    |                                                                                                    |                                                                                                    |                                                                                                    |                                                                           |                                                                                                    |                                                                              |                                                                                       |                                                                               |      |         |    |
| http://www.newone.co                                                                                                    | om.hk/_files/do                                                                                                    | ownload/CMFHK                                                                                                    | _Change%2                                                                                        | 20of%20em                                                                                                    | ail%20addre                                                                                                    | ss%20and%20                                                                                                    | statement%2                                                                                                    | Oservice%                                                                                                    | 620form.                                                                                                    | pdf                                                                       |                                                                                                    |                                                                              |                                                                                       |                                                                               |      |         |    |
| 然後將閣下填好的表                                                                                                    | 表格電郵至fut                                                                                                    | ures@cmschina.c                                                                                                    | om.hk                                                                                            |                                                                                                    |                                                                                                    |                                                                                                    |                                                                                                    |                                                                                                    |                                                                                                    |                                                                           |                                                                                                    |                                                                              |                                                                                       |                                                                               |      |         |    |
| 如有任何查詢,請助                                                                                                    | 驟(852)3.                                                                                                    | 189-6222 •                                                                                                    |                                                                                                  |                                                                                                    |                                                                                                    |                                                                                                    |                                                                                                    |                                                                                                    |                                                                                                    |                                                                           |                                                                                                    |                                                                              |                                                                                       |                                                                               |      |         |    |
|                                                                                                    |                                                                                                    |                                                                                                    |                                                                                                  |                                                                                                    |                                                                                                    |                                                                                                    |                                                                                                    |                                                                                                    |                                                                                                    |                                                                           |                                                                                                    |                                                                              |                                                                                       |                                                                               |      |         |    |
|                                                                                                    |                                                                                                    |                                                                                                    |                                                                                                  |                                                                                                    |                                                                                                    |                                                                                                    |                                                                                                    |                                                                                                    |                                                                                                    |                                                                           |                                                                                                    |                                                                              |                                                                                       |                                                                               |      |         |    |
|                                                                                                    |                                                                                                    |                                                                                                    |                                                                                                  | 確定                                                                                                    |                                                                                                    |                                                                                                    |                                                                                                    |                                                                                                    |                                                                                                    |                                                                           |                                                                                                    |                                                                              |                                                                                       |                                                                               |      |         |    |
|                                                                                                    |                                                                                                    |                                                                                                    |                                                                                                  | 確定                                                                                                    |                                                                                                    |                                                                                                    |                                                                                                    |                                                                                                    |                                                                                                    |                                                                           |                                                                                                    |                                                                              |                                                                                       |                                                                               |      |         |    |
|                                                                                                    |                                                                                                    | 1                                                                                                    |                                                                                                  | 確定                                                                                                    |                                                                                                    |                                                                                                    |                                                                                                    |                                                                                                    |                                                                                                    |                                                                           |                                                                                                    |                                                                              |                                                                                       |                                                                               |      |         |    |
|                                                                                                    |                                                                                                    |                                                                                                    |                                                                                                  | 確定                                                                                                    |                                                                                                    |                                                                                                    |                                                                                                    |                                                                                                    |                                                                                                    |                                                                           |                                                                                                    |                                                                              |                                                                                       |                                                                               |      |         |    |
|                                                                                                    |                                                                                                    |                                                                                                    |                                                                                                  | 確定                                                                                                    |                                                                                                    |                                                                                                    |                                                                                                    |                                                                                                    |                                                                                                    |                                                                           |                                                                                                    |                                                                              |                                                                                       |                                                                               |      |         |    |
|                                                                                                    |                                                                                                    |                                                                                                    |                                                                                                  | 確定                                                                                                    |                                                                                                    |                                                                                                    |                                                                                                    |                                                                                                    |                                                                                                    |                                                                           |                                                                                                    |                                                                              |                                                                                       |                                                                               |      |         |    |
|                                                                                                    |                                                                                                    |                                                                                                    |                                                                                                  | 確定                                                                                                    |                                                                                                    |                                                                                                    |                                                                                                    |                                                                                                    |                                                                                                    |                                                                           |                                                                                                    |                                                                              |                                                                                       |                                                                               |      |         |    |
|                                                                                                    |                                                                                                    |                                                                                                    |                                                                                                  | 確定                                                                                                    |                                                                                                    |                                                                                                    |                                                                                                    |                                                                                                    |                                                                                                    |                                                                           |                                                                                                    |                                                                              |                                                                                       |                                                                               |      |         |    |
| ·                                                                                                    |                                                                                                    |                                                                                                    |                                                                                                  | 確定                                                                                                    |                                                                                                    |                                                                                                    |                                                                                                    |                                                                                                    |                                                                                                    |                                                                           |                                                                                                    |                                                                              |                                                                                       |                                                                               |      | معدور ف |    |
| 市場  板塊                                                                                                    | 1 2                                                                                                    | 3 4 5                                                                                                    | 6                                                                                                | 確定 7 8                                                                                                    | 9   10                                                                                                    | 1                                                                                                    |                                                                                                    |                                                                                                    |                                                                                                    |                                                                           |                                                                                                    |                                                                              |                                                                                       |                                                                               |      |         |    |
| 市場  板塊  <br>[CBDT ▼                                                                                                    | 1 2 代数                                                                                                    | 3  4  5<br>名稱                                                                                                    | 6  <br>  新現                                                                                      | 確定<br>7 8<br>夏入量 夏入                                                                                                    | 9  10<br>價 活出價                                                                                                    | <br> 活出量   病汉月                                                                                                    | 後度 成交量                                                                                                    | 升跌                                                                                                    | 升跌%                                                                                                    | 總成交量                                                                      | 鹿鹿                                                                                                    | 最低                                                                           | 開市                                                                                    | 創收市                                                                           | 收市日期 | 行使價 縣   | 賜權 |
| 市場  板塊  <br>[CBOT ▼<br>[H-DD                                                                                                    | 1 2<br>代號<br>HHIMB                                                                                                    | 3  4  5<br>                                                                                                    | 6<br>  6<br>  就況<br>開市                                                                           | <ul> <li>確定</li> <li>7 8</li> <li>百入量 百入</li> <li>1 118</li> </ul>                                                                                                    | 9  10<br>價 活出價<br>369 11874                                                                                                    | <br> 活出量   成交/月<br> 6 11877                                                                                                    | (資金) 成交量<br>7 1                                                                                                    | <del>升跌</del><br>55                                                                                                    | 升跌%<br>0.47%                                                                                                    |                                                                           | 麝高<br>11879                                                                                                    | <b>最低</b><br>11813                                                           | 間市<br>11818                                                                           | 前收市<br>11822                                                                  | 收市日期 | 行使價 斟   | 明權 |
| 市場  板塊  <br>[CEOT ▼<br>⊕-D0 ↑<br>⊕-XC                                                                                                    | 1 2<br>代数<br>HHIM8<br>HSD8                                                                                                    | 3  4  5<br>名稱<br>H税指数 2018-06<br>恆指 2018-04                                                                                                    | 6<br>  6<br>  状況<br>開市<br>開市                                                                     | 確定<br>7 8<br>冒入量 買入<br>1 118<br>2 305                                                                                                    | 9  10<br>價 活出價<br>369 11874<br>361 30364                                                                                                    | )<br>活出量 成叉/石<br>6 11877<br>1 30365                                                                                                    | · 後價<br>水交量<br>7 1<br>5 3                                                                                                    | 升鉄<br>55<br>52                                                                                                    | 升跌%<br>0.47%<br>0.17%                                                                                                    | 總成交量<br>75<br>21.462K                                                     | 振高<br>11879<br>304394                                                                                                    | 最低<br>11813<br>30214                                                         | 間市<br>11818<br><b>30329</b>                                                           | 前收市<br>11822<br>30313                                                         | 收市日期 | 行使價期    | 明櫂 |
| 〒場  板塊                                                                                                    | 1 2<br>代献<br>HHIM8<br>HSIJ8<br>HHID8                                                                                                    | 3 4 5<br>差編<br>H段语数 2018-06<br>恆猫 2018-04<br>H段语数 2018-04                                                                                                  | 6<br>  6<br>  就況<br>開市<br>開市                                                                     | 確定<br>7 8<br><u> 東入量</u><br>1 118<br>2 302<br>1 122                                                                                                    | 9 10<br>備 法出價<br>369 11874<br>361 30364<br>229 12031                                                                                                   | <ul> <li>満田重 線辺/円</li> <li>6 11877</li> <li>1 30365</li> <li>6 12033</li> </ul>                                                                                                    | 送後價 款交量<br>1<br>3<br>3<br>1<br>1                                                                                                    | 升数<br>55<br>52<br>42                                                                                                    | 升跌%<br>0.47%<br>0.17%<br>0.35%                                                                                                    | 總成交量<br>75<br>21.462K<br>7174                                             | 麝高<br>11879<br>30439<br>12048                                                                                                    | 最低<br>11813<br>30214<br>11952                                                | 開市<br>11818<br>30329<br>11989                                                         | 新收市<br>11822<br>30313<br>11989                                                | 收市日期 | 行使價料    | 期權 |
| 市場 板塊  <br>「CEOT ▼<br>日-DO ▲<br>日-XC 日<br>-XK 日<br>-XW<br>日-XK 日<br>-XW                                                                                             | 1 2<br>代款<br>HHIM8<br>HSI28<br>HHI28<br>HH128<br>HH128                                                                                                    | 3 4 5<br>老編<br>H段温敏 2018-06<br>四指 2018-04<br>H段温敏 2018-04<br>小恆指 2018-04                                                                                   | 6<br>数況<br>間市<br>間市                                                                              | <ul> <li>確定</li> <li>7 8</li> <li></li></ul>                                                                                                    | 9 10<br>價 活出價<br>369 11874<br>361 30364<br>229 12031<br>361 30365<br>229 22031                                                                         | 法出量 瞭交/月           6         11877           1         30365           6         12033           5         303664                                                                                                    | <ul> <li>(衝便 就交量)</li> <li>7</li> <li>1</li> <li>3</li> <li>1</li> <li>1</li> </ul>                                                                                                    | 升鉄<br>55<br>52<br>42<br>56                                                                                                    | 升联%<br>0.47%<br>0.17%<br>0.35%<br>0.18%                                                                                                    | 總成交量<br>75<br>21.462K<br>7174<br>12.489K                                  | 最高<br>11879<br>30439<br>12048<br>30438                                                                                                    | 最低<br>11813<br>30214<br>11952<br>30215                                       | 間市<br>11818<br>30329<br>11989<br>30300                                                | 前收市<br>11822<br>30313<br>11989<br>30310                                       | 收市日期 | 行使價 期   | 玛權 |
| 市場 板塊  <br>(EDT ▼<br>⊕ DD ←<br>⊕ XX<br>⊕ XW<br>⊕ YG<br>⊕ YG<br>⊕ YG<br>⊕ YG                                                                                         | 1 2<br>代蔵<br>HHIM8<br>HHI38<br>HHI38<br>MHI38<br>MHI38                                                                                                    | 3   4   5<br>差編<br>H級指数 2018-06<br>世界 2018-04<br>H級指数 2018-04<br>小型指型138-0218-04<br>小型指型指数 2018                                                            | 6<br>数況<br>間市<br>間市<br>日本<br>日本                                                                  | 確定                                                                                                    | 9  10<br>パ價 法出價<br>3659 11874<br>3613 03044<br>299 12031<br>361 30365<br>328 12031                                                                     | 応出量 成型/<br>合 11877<br>1 30366<br>6 12033<br>5 30366<br>3 12033                                                                                                    | <ul> <li>(衡價 成交量</li> <li>3</li> <li>1</li> <li>1</li> <li>1</li> <li>1</li> </ul>                                                                                                    | 升数<br>55<br>52<br>42<br>56<br>42                                                                                                    | 升鉄%<br>0.47%<br>0.35%<br>0.18%<br>0.35%                                                                                                    | 總成交量<br>75<br>21.462K<br>7174<br>12.489K<br>2294                          | 最高<br>11879<br>30439<br>12048<br>30438<br>12048                                                                                                    | 農低<br>11813<br>30214<br>11952<br>30215<br>11952                              | 間世<br>11818<br>30329<br>11989<br>30300<br>11979                                       | 前收市<br>11822<br>30313<br>11989<br>30310<br>11990                              | 收市日期 | 行使價則    | 賜權 |
| 市場 板塊       CB0T       ⊕ D0       ⊕ XC       ⊕ XW       ⊕ YG       ⊕ YG       ⊕ YM                                                                                  | 1 2<br>代数<br>HHIM8<br>HHIB8<br>HHIB8<br>MHIB8<br>MHB8<br>CUSK8                                                                                                    | 3 4 5<br>名編<br>中級語彙 2018-04<br>中級語彙 2018-04<br>中級語彙 2018-04<br>中級指驗 2018-04<br>小型中級指驗 2018-04<br>小型中級指驗 2018-04                                            | 6                                                                                                | <ul> <li>確定</li> <li>冒入量 買入</li> <li>1</li> <li>1</li> <li>1</li> <li>2</li> <li>302</li> <li>302</li> <li>4</li> <li>6</li> <li>2</li> <li>120</li> <li>4</li> <li>6</li> <li>2</li> <li>120</li> <li>4</li> <li>6</li> <li>2</li> <li>120</li> <li>4</li> <li>6</li> <li>2</li> <li>120</li> <li>4</li> <li>4</li> <li>6</li> <li>2</li> <li>120</li> <li>4</li> <li>4</li></ul>                                                                                                    | 9  10<br>.價 活出價<br>369 11874<br>361 30364<br>12031<br>361 30365<br>528 12031<br>758 6.2781<br>92 11232                                                 | 法出量         球辺戸           6         11877           1         30363           6         12037           5         30366           3         12037           10         6.278                                                                                                    | <ul> <li>(満賀 武文量)</li> <li>7</li> <li>1</li> <li>3</li> <li>1</li> <li>1</li> <li>1</li> <li>1</li> <li>4</li> <li>4</li> </ul>                                                                                                    | 升鉄<br>55<br>52<br>42<br>56<br>42<br>42<br>56<br>42<br>-0.0069                                                                                            | 升鉄%<br>0.47%<br>0.35%<br>0.35%<br>0.35%<br>0.35%                                                                                                    | 總成交量<br>75<br>21.462K<br>7174<br>12.489K<br>2294<br>270                   | 最高<br>11879<br>30439<br>12048<br>30438<br>12048<br>6.2879                                                                                                    | 豊低<br>11813<br>30214<br>11952<br>30215<br>11952<br>6.2755                    | 間市<br>11818<br>30329<br>11989<br>30300<br>11979<br>6.2879                             | 新收市<br>11822<br>30313<br>11989<br>30310<br>11990<br>6.2853                    | 收布日期 | 行使價調    | 賜權 |
| 市場 板塊<br>(CBOT ▼                                                                                                    | 1 2<br><u>ft/st</u><br>H1108<br>H5118<br>H1118<br>M1110<br>M1108<br>M1108<br>M1 | 3 4 5<br>名稱<br>H段指数 2018-04<br>时段指数 2018-04<br>小型H段指数 2018-04<br>小型H段指数 2018-04<br>小型H段指数 2018-04                                                          | 6<br>第<br>前<br>前<br>1<br>0<br>5<br>1<br>1<br>1<br>1<br>1<br>1<br>1<br>1<br>1<br>1<br>1<br>1<br>1 | 確定<br>7 8<br>万入量 買入<br>1 118<br>2 300<br>1 120<br>6 300<br>2 120<br>4 6.2<br>2 117<br>10<br>10<br>10<br>10<br>10<br>10<br>10<br>10<br>10<br>10                                                                                                    | 9  10<br>清田橋<br>369 11874<br>361 30364<br>329 12031<br>361 30365<br>328 12031<br>758 6.2781<br>762 11710                                               | 法出量         株区/月           6         11877           1         30365           6         12033           5         30566           3         12033           10         6.278           3         11709           3         11709                                                                          | <ul> <li>満債 款支量</li> <li>1</li> <li>3</li> <li>1</li> <li>1</li> <li>1</li> <li>1</li> <li>1</li> <li>1</li> </ul>                                                                                                    | 升鉄<br>55<br>52<br>42<br>56<br>42<br>-0,0069<br>52<br>2,000                                                                                               | 升鉄%<br>0.47%<br>0.17%<br>0.35%<br>0.18%<br>0.35%<br>-0.11%<br>0.45%                                                                                                   | 總款交量<br>75<br>21.462K<br>12.489K<br>12.489K<br>2294<br>270<br>5<br>5<br>2 | 素面<br>11879<br>30439<br>12048<br>30438<br>12048<br>6.2879<br>11709                                                                                             | 農低<br>11813<br>30214<br>11952<br>30215<br>11952<br>6.2755<br>11692<br>2.321  | 間市<br>11818<br>30329<br>11989<br>30300<br>11979<br>6.2879<br>11692                    | 創收市<br>11822<br>30313<br>11989<br>30310<br>11990<br>6.2853<br>11657           | 收市日期 | 行使機 斟   | 玛櫂 |
| 市場     板塊       CBOT     ▼       ⊕ -00     ●       ⊕ XC     ●       ⊕ XK     ●       ⊕ YK     ●       ⊕ YG     ●       ⊕ YG     ●       ⊕ YM     ●       ⊕ Z2     ● | 1 2<br>代数<br>HHIM8<br>HHIM8<br>HHIM8<br>HHIM8<br>HHIM8<br>CUSK8<br>MCHU8<br>CUSK8<br>MCHU8<br>CUSK8                                                                                                    | 3 4 5<br>名稱<br>H股指數 2018-06<br>恆指 2018-04<br>小恆指 2018-04<br>小恆指 2018-04<br>小型小股指數 2018<br>美元/人民幣 2018<br>美元/人民幣 2019<br>美元/人民幣 2019                        | 6<br>第<br>16<br>17<br>17<br>17<br>17<br>17<br>17<br>17<br>17<br>17<br>17                         | 確定                                                                                                    | 9 10<br>續 法出例<br>369 11874<br>361 30364<br>929 12031<br>30365<br>128 12031<br>768 6.2781<br>768 6.2781<br>768 6.3686<br>9 1271                         | 満田道 第32/月           6         11877           1         30365           6         12033           5         30364           3         12033           10         6.278           3         12031           10         6.278           3         12033           10         6.278           3         12033 | <ul> <li>審査費 該交量</li> <li>第二章 1</li> <li>第二章 1</li>     &lt;</ul> | 弁装<br>55<br>52<br>52<br>42<br>35<br>53<br>42<br>42<br>42<br>42<br>55<br>53<br>42<br>55<br>52<br>53<br>53<br>53<br>53<br>53<br>53<br>53<br>53<br>53<br>53 | 升鉄%<br>0.47%<br>0.17%<br>0.35%<br>0.18%<br>0.35%<br>-0.11%<br>0.45%                                                                                                   | 總成交量<br>75<br>21.462K<br>12.489K<br>2294<br>270<br>5<br>31<br>31          | 素高<br>11879<br>30439<br>12048<br>30438<br>12048<br>6.2879<br>11709<br>6.3751                                                                                   | 農紙<br>11813<br>30214<br>11952<br>30215<br>11952<br>6.2755<br>11692<br>6.3701 | 間付<br>11818<br>30329<br>11989<br>30300<br>11979<br>6.2879<br>11692<br>6.3751          | 新坡市<br>11822<br>30313<br>11989<br>30310<br>11990<br>6.2853<br>11657<br>6.3765 | 收市日期 | 行使費 剿   | 募權 |
| 市場 板塊                                                                                                    | 1 2<br>++++++++++++++++++++++++++++++++++++                                                                                                    | 3 4 5<br>名称<br>H晓语数 2018-06<br>恆指 2018-04<br>H吸语数 2018-04<br>H吸语数 2018-04<br>小型阳镜 2018-04<br>为型叶膜 5018-04<br>多元/人民幣 2018-<br>第元/人民幣 2019-<br>恆指 2018-04/20 | 6<br>期前<br>間前<br>-04<br>間前<br>-09<br>間前<br>-09<br>間前<br>18-05<br>-                               | <ul> <li>確定</li> <li>7</li> <li>8</li> <li>7</li> <li>7</li> <li>8</li> <li>7</li> <li>7</li> <li>7</li> <li>7</li> <li>8</li> <li>8</li> <li>9</li> <li>7</li> <li>9</li> <li>8</li> <li>1</li> <li>1<td>9 10<br/>億 法出價<br/>369 11874<br/>361 30364<br/>129 12031<br/>361 30365<br/>129 12031<br/>361 30365<br/>129 12031<br/>361 30365<br/>12031<br/>366 6.3686<br/>8 -166</td><td>応出量 第22/4 6 11877 1 30365 6 12033 5 30366 3 12033 1 1203 3 12032 1 0 6.278 3 11706 1 6.370 8 1 -169</td><td><ul> <li>K価値 就交量</li> <li>1</li> <li>3</li> <li>1</li> <li>1</li> <li>4</li> <li>1</li> <li>1</li> <li>4</li> <li>4</li> </ul></td><td>#38           55           52           42           56           0.0069           52           -0.0064           -2</td><td>升鉄%           0.47%           0.35%           0.35%           0.35%           0.35%           0.18%           0.35%           0.18%           -0.10%           -1.20%</td><td>總成受量<br/>75<br/>21.462K<br/>7174<br/>12.489K<br/>2294<br/>5<br/>31<br/>25<br/>25</td><td><ul> <li>最高</li> <li>11879</li> <li>30439</li> <li>12048</li> <li>30438</li> <li>12048</li> <li>6.2879</li> <li>11709</li> <li>6.3751</li> <li>-166</li> </ul></td><td>農低<br/>11813<br/>30214<br/>11952<br/>6.2755<br/>11692<br/>6.3701<br/>-169</td><td>間市<br/>11818<br/>30329<br/>11989<br/>30300<br/>11979<br/>6.2879<br/>11692<br/>6.3751<br/>1-167</td><td>創版市<br/>11822<br/>30313<br/>11980<br/>11990<br/>6.2853<br/>11657<br/>6.3765<br/>-167</td><td>收市日期</td><td>行使費 劉</td><td>明櫂</td></li></ul> | 9 10<br>億 法出價<br>369 11874<br>361 30364<br>129 12031<br>361 30365<br>129 12031<br>361 30365<br>129 12031<br>361 30365<br>12031<br>366 6.3686<br>8 -166 | 応出量 第22/4 6 11877 1 30365 6 12033 5 30366 3 12033 1 1203 3 12032 1 0 6.278 3 11706 1 6.370 8 1 -169                                                                                                    | <ul> <li>K価値 就交量</li> <li>1</li> <li>3</li> <li>1</li> <li>1</li> <li>4</li> <li>1</li> <li>1</li> <li>4</li> <li>4</li> </ul>                                                                                                    | #38           55           52           42           56           0.0069           52           -0.0064           -2                                     | 升鉄%           0.47%           0.35%           0.35%           0.35%           0.35%           0.18%           0.35%           0.18%           -0.10%           -1.20% | 總成受量<br>75<br>21.462K<br>7174<br>12.489K<br>2294<br>5<br>31<br>25<br>25   | <ul> <li>最高</li> <li>11879</li> <li>30439</li> <li>12048</li> <li>30438</li> <li>12048</li> <li>6.2879</li> <li>11709</li> <li>6.3751</li> <li>-166</li> </ul> | 農低<br>11813<br>30214<br>11952<br>6.2755<br>11692<br>6.3701<br>-169           | 間市<br>11818<br>30329<br>11989<br>30300<br>11979<br>6.2879<br>11692<br>6.3751<br>1-167 | 創版市<br>11822<br>30313<br>11980<br>11990<br>6.2853<br>11657<br>6.3765<br>-167  | 收市日期 | 行使費 劉   | 明櫂 |

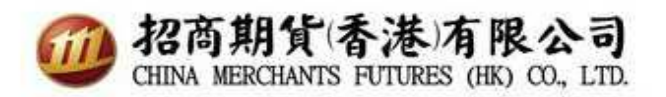

招商香港期貨 - SPTrader Pro HD 期貨交易手機應用程式

1. 輸入網域、使用者帳號及密碼,然後點擊同意及登入

| 網域  | sharppoint.newone.com.hk                              |        |
|-----|-------------------------------------------------------|--------|
| 使用者 | TEST                                                  | 保存     |
| 密碼  |                                                       | 連接埠 80 |
|     | 登入                                                    |        |
|     |                                                       |        |
|     | [Version: 11.5.15]                                    |        |
|     | Powered by Sharp Point Ltd<br>[www.sharppoint.com.hk] |        |
|     | English 繁體中文 简体中                                      | P文     |

2. 自動跳轉至輸入認證碼頁面(認證碼已發往你于本司備存記錄的電子郵箱)

| 29° 📟 | 👽 🛧 13% 🛢 下午6:39            |  |  |  |  |  |  |  |
|-------|-----------------------------|--|--|--|--|--|--|--|
| 雙重認證  |                             |  |  |  |  |  |  |  |
|       | ß                           |  |  |  |  |  |  |  |
| 認證碼已  | 認證碼已重發到受信任裝置(3分鐘有效)<br>請輸入: |  |  |  |  |  |  |  |
|       | 重發認證碼                       |  |  |  |  |  |  |  |
| 輸入認證  | 輸入認證碼                       |  |  |  |  |  |  |  |
| 19    | <b>使用指紋辨識</b>               |  |  |  |  |  |  |  |
| 取消    | 確認                          |  |  |  |  |  |  |  |
|       |                             |  |  |  |  |  |  |  |
| 取消    | 確認                          |  |  |  |  |  |  |  |

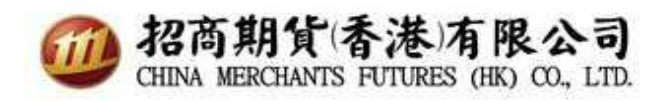

3. 認證碼已發往電子信箱。

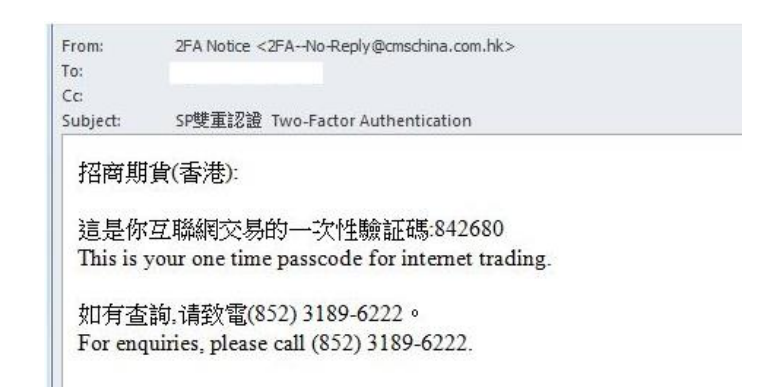

4. 請輸入一次性驗證碼。

| 29° 📟 |             | 👽 🛧 13% 📕 下午6:39     |
|-------|-------------|----------------------|
| 雙重認證  |             |                      |
|       |             | <b>D</b>             |
| 認證石   | 馬已重發到受<br>請 | そ信任裝置(3分鐘有效)<br>青輸入: |
|       | 重發          | <b>ě</b> 認證碼         |
| 輸入    | 認證碼 *****   | **                   |
|       | 使用指紋        | 文辨識                  |
| 取     | 肖           | 確認                   |
|       |             |                      |

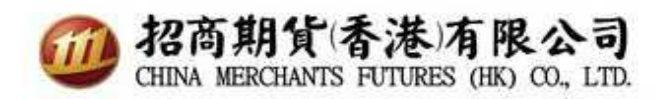

5.成功登入

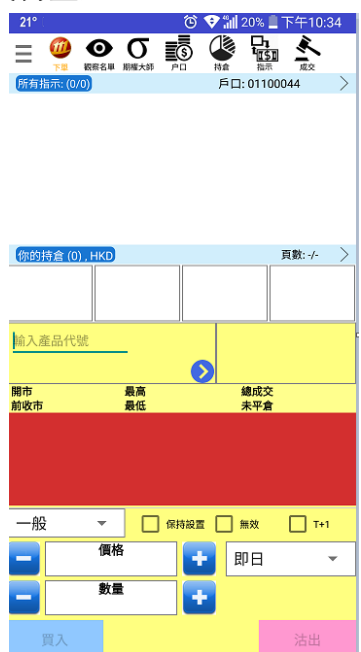

如對使用雙重認證登入時有任何疑問,請致電客戶服務熱線(852) 3189-6222 或 與客戶服務主任聯絡。